# vpnux Client 設定マニュアル

#### 事前準備

以下のサイトから、お使いの PC (Windows) に vpnux Client Standard Edition をダウンロードします。 https://www.vpnux.jp/download

## インストール

- 1. ダウンロードしておいたインストールファイル (vpnuxClient-2.x-x.x-install.exe) を実行します。
- 2. セットアップウィザードが開いたら、 [次へ] をクリックします。

| vpnux Client 2.2 セットアップ | – 🗆 X                                                                                                    |
|-------------------------|----------------------------------------------------------------------------------------------------|
|                         | <b>vpnux Client 2.2 セットアップ ウィザードへよう</b><br>このウィザードは、vpnux Client 22のインストールをガイドしていきま<br>す。<br>セットアップを開始する前に、他のすべてのアプリケーションを終了<br>することを推奨します。これにはってセットアップガービューを発育<br>起動せ 打に、システム ファイルを更新することが出来るようになりま<br>の<br>物するには Dtへ] をクリックして下さい。 |
|                         | 次へ(N) > キャンセル                                                                                                    |

3. ライセンス契約書を読み、 [同意する] をクリックします。

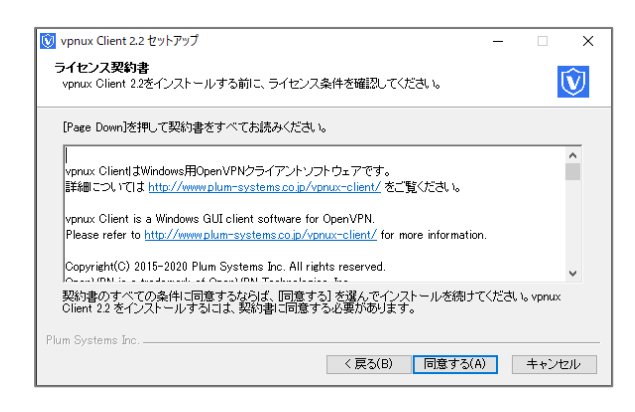

4. インストール先フォルダを(通常はデフォルトのまま)指定し、[インストール]をクリックします。

| 🔯 vpnux Client 2.2 セットアップ                                                                          | -             |                 | ×      |
|----------------------------------------------------------------------------------------------------|---------------|-----------------|--------|
| インストール先を選んでください。<br>vpnux Client 22をインストールするフォルダを選んでください。                                          |               | Ū               | ŷ      |
| vpruz Client 22を以下のフォルダにインストールします。異なったフォルダにインス<br>照しを押して、別のフォルダを選択してください。インストールを始めるには「インスト<br>下さい。 | トールする<br>ール]を | らこま、「き<br>クリックし | *<br>7 |
| インストール先 フォルダー                                                                                      |               |                 |        |
| C¥Program Files (x86)¥vpnux Client                                                                 | 参照(R          | )               |        |
| 必要ねディスクスペース: 68 MB<br>利用可能なディスクスペース: 60.9 GB<br>Plum Systems Inc 〈 戻る(B) インストー                     | JV _          | キャンセ            | JL     |

5. セットアップウィザードが完了したら、[完了]をクリックします。

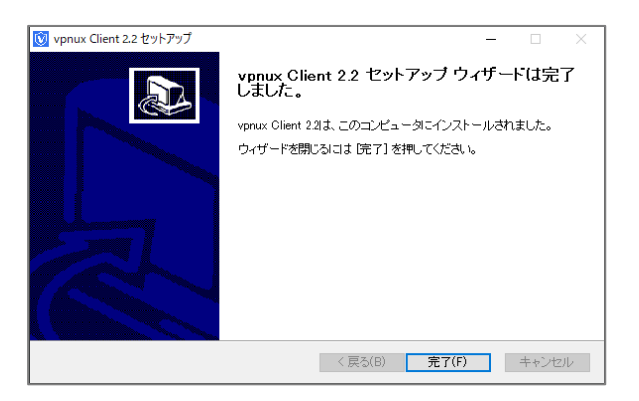

### 設定方法

1. vpnux Cloud 管理画面にログインします。ユーザー情報画面から [OVPN ファイル] (OpenVPN 設定ファイル: client.ovpn) をクリックして PC にダウンロードします。

| CONTRACTOR OF CONTRACTOR OF | Administration Console<br>אלידעם ארי |
|----------------------------------------------------------------------------------------------------|--------------------------------------|
| ■ ユーザー情報:<br>ユーザーの編集                                                                                                    | ユーザー1<br><u>OVPNファイル</u> 日 設定ファイルー式  |
| ID                                                                                                    | 2                                    |
| ユーザーID                                                                                                    | User1                                |
| 名前                                                                                                    | ユーザー1                                |
| メールアドレス                                                                                                    | user1@example.com                    |
| 作成日                                                                                                    |                                      |
| 最終更新日                                                                                                    |                                      |
| メモ                                                                                                    |                                      |

2. [スタート] メニューから [vpnux Client] をクリックして起動します。

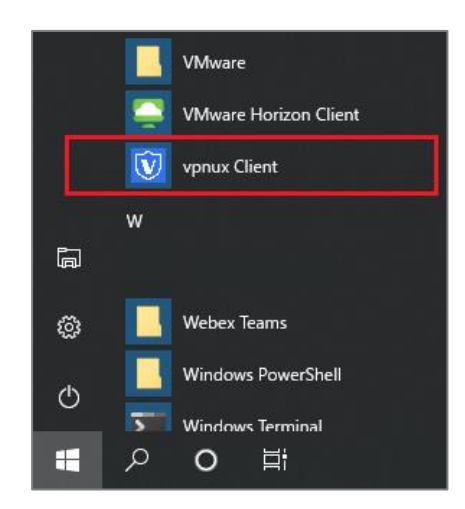

3. メイン画面が開いたら、 [プロファイル] をクリックします。

| vpnux Client                            | × |
|-----------------------------------------|---|
| Vpnux Client<br>OpenVPN Client Software |   |
| プロファイル                                  |   |
| ユーザーID<br>パスワード<br>秘密鍵パスワード             |   |
| 接続 プロファイル バージョン情報 終了                    |   |

4. プロファイル画面の [インポート] をクリックします。

| プロファイル  |      |       | ×     |
|---------|------|-------|-------|
| プロファイル名 | サーバー | プロトコル | 編集    |
|         |      |       | 追加    |
|         |      |       | インポート |
|         |      |       |       |
|         |      |       | 削除    |
|         |      |       | 閉じる   |
|         |      |       |       |

5. インポート画面の [ファイルフォーマット] をクリックし、 [OpenVPN 設定ファイル] を選択します。 続けて [インポート対象ファイル] の […] をクリックします。

| インポート       |               |                    | × |
|-------------|---------------|--------------------|---|
| ファイルフォーマット  | OpenVPN設定ファイル | •                  |   |
| インポート対象ファイル |               |                    |   |
|             |               | インポート <b>キャンセル</b> |   |

6. ダウンロードしておいた [client.ovpn] を選択して開きます。

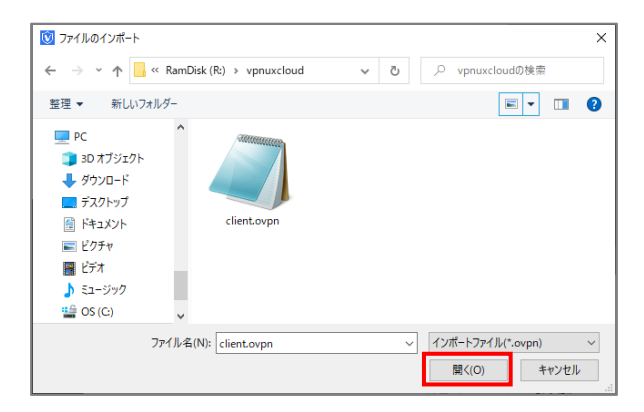

7. [インポート] をクリックします。

インポートが完了すると、ダイアログが表示されます。続けて [閉じる] をクリックします。

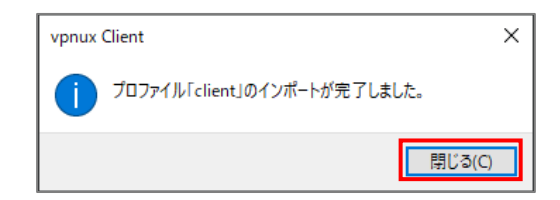

8. プロファイルがインポートされたことを確認し、 [閉じる] をクリックします。

| プロファイル  |            |       | ×      |
|---------|------------|-------|--------|
| プロファイル名 | サーバー       | プロトコル | 編生     |
| client  | .vpnux.net | ТСР   | 4 more |
|         |            |       | 追加     |
|         |            |       | インポート  |
|         |            |       | 削除     |
|         |            |       | 閉じる    |
|         |            |       |        |

## VPN 接続

 メイン画面が表示されたら、インポートしたプロファイルを選択します。 [ユーザーID] と [パスワード] に、vpnux Cloud 管理画面で登録したユーザーID とパスワードを入力します。 続けて [接続] をクリックします。

| vpnux Client                            | × |
|-----------------------------------------|---|
| Vpnux Client<br>OpenVPN Client Software |   |
| プロファイル client ・                         |   |
| ユーザーID<br>パスワード                         |   |
| 接続 プロファイル バージョン情報 終了                    |   |

2. 接続中画面が表示されたら、しばらく待ちます。

| 接続中           |  |
|---------------|--|
| client        |  |
|               |  |
|               |  |
| •             |  |
|               |  |
| VPNに接続しています   |  |
|               |  |
| 認証処理を行なっています。 |  |
| ログを表示切断       |  |
|               |  |

3. トースト通知に「OpenVPN に接続しました。」が表示されれば、接続成功です。 接続を終了する時は、システムトレイの <sup>№</sup> のアイコンを右クリックし、 [切断] をクリックしてください。

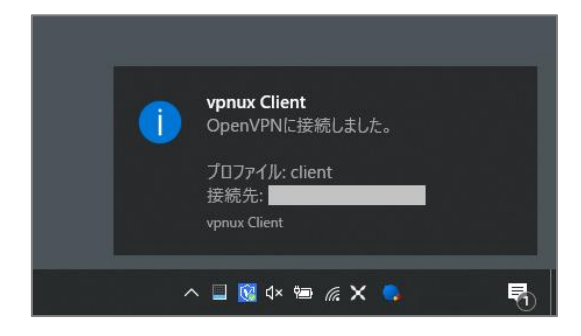

#### 接続できない場合には

VPN サーバーに接続できなかったり、接続が不安定だったりする場合には、 [ログを表示] をクリックし、接続エラーが 出ていないか確認します。必要な場合には、 [クリップボードにコピー] をクリックし、メール等に貼り付けてシステム管 理者に提供してください。

| 接続□グ      | ×                                                                                             |
|-----------|-----------------------------------------------------------------------------------------------|
| 2020/10/1 | 10:43 OpenVPN 2.4.9 x86 64-w64-mingw32 [SSL (OpenSSL)] [LZO] [LZ4] [PKCS11] [AEAD] built on A |
| 2020/10/1 | 10:43 Windows version 6.2 (Windows 8 or greater) 64bit                                        |
| 2020/10/1 | 10:43 library versions: OpenSSL 1.1.1f 31 Mar 2020, LZO 2.10                                  |
| 2020/10/1 | 10:43 MANAGEMENT: TCP Socket listening on [AF INET]127.0.0.1:31198                            |
| 2020/10/1 | 10:43 Need password(s) from management interface, waiting                                     |
| 2020/10/1 | 10:43 MANAGEMENT: Client connected from [AF INET]127.0.0.1:31198                              |
| 2020/10/1 | 10:43 ENTER PASSWORD:                                                                         |
| 2020/10/1 | 10:44 SUCCESS: password is correct                                                            |
| 2020/10/1 | 10:44 >INFO:OpenVPN Management Interface Version 1 type 'help' for more info                  |
| 2020/10/1 | 10:44 > PASSWORD: Need 'Auth' username/password                                               |
| 2020/10/1 | 10:44 SUCCESS: real-time echo notification set to ON                                          |
| 2020/10/1 | 10:44 MANAGEMENT: CMD 'echo on'                                                               |
| 2020/10/1 | 10:44 SUCCESS: bytecount interval changed                                                     |
| 2020/10/1 | 10:44 MANAGEMENT: CMD 'bytecount 1'                                                           |
| 2020/10/1 | 10:44 SUCCESS: 'Auth' username entered, but not yet verified                                  |
| 2020/10/1 | 10:44 MANAGEMENT: CMD 'username Auth 'admin''                                                 |
| 4         |                                                                                               |
|           | クリップボードにコピー 閉じる                                                                               |

接続ログ画面

以上